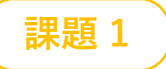

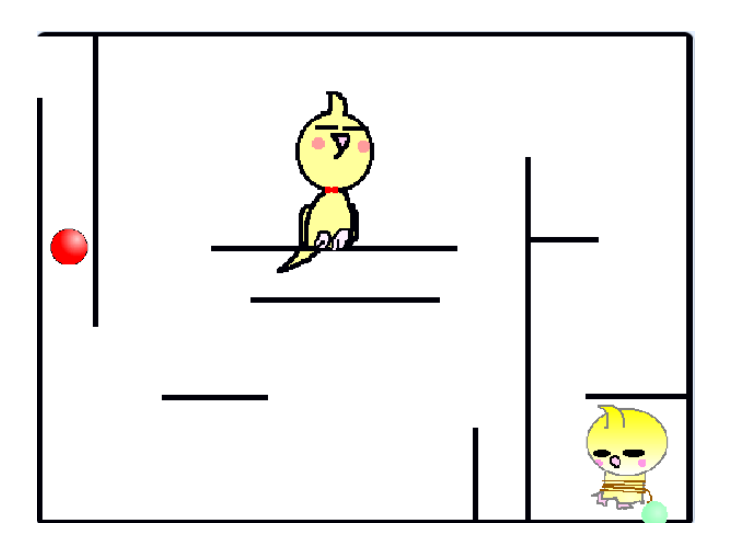

# スプライトを用意しよう

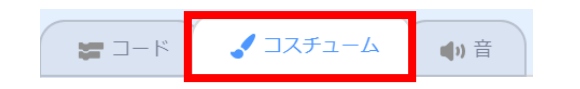

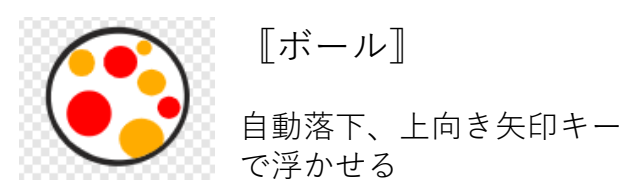

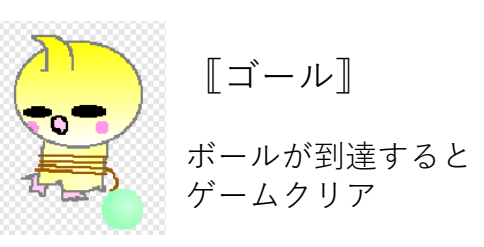

#### **Oこんなゲームです**

- スタートボタンをクリックするとボールが落下し始めます
- ▶ スペースキーを押すとボールは少し浮きます
- 左右の矢印キーでボールをコントロールしながら ゴールに到達してください
- ▶ 壁にぶつかるとスタート地点に戻ってしまうので注意!
- ▶ 面白いストーリーを考えてスプライトを作りましょう

自分で描いてもライブラリから持ってきてもOKです

MCKids

# コースを作る ①

〇 [ステージ] でコースを作ります

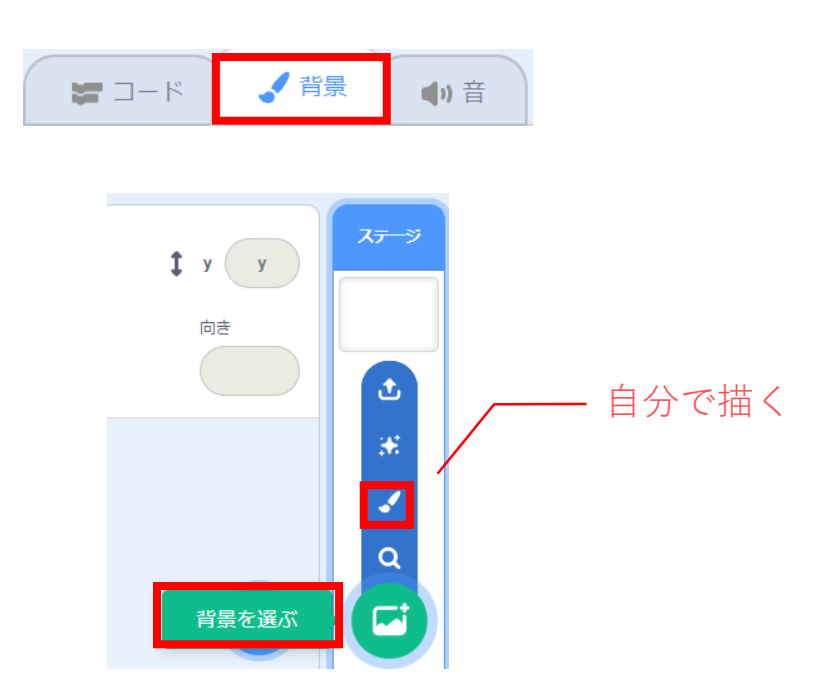

- □ 最初に編集画面のステージをクリックして [背景]]を選択
- □ 右下の [背景を選ぶ] マークをクリック
- □ 今回のゲームは自分でコースを描いて みましょう

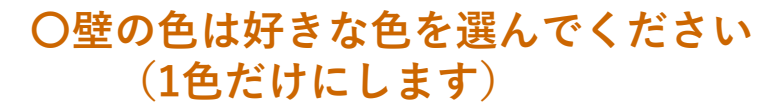

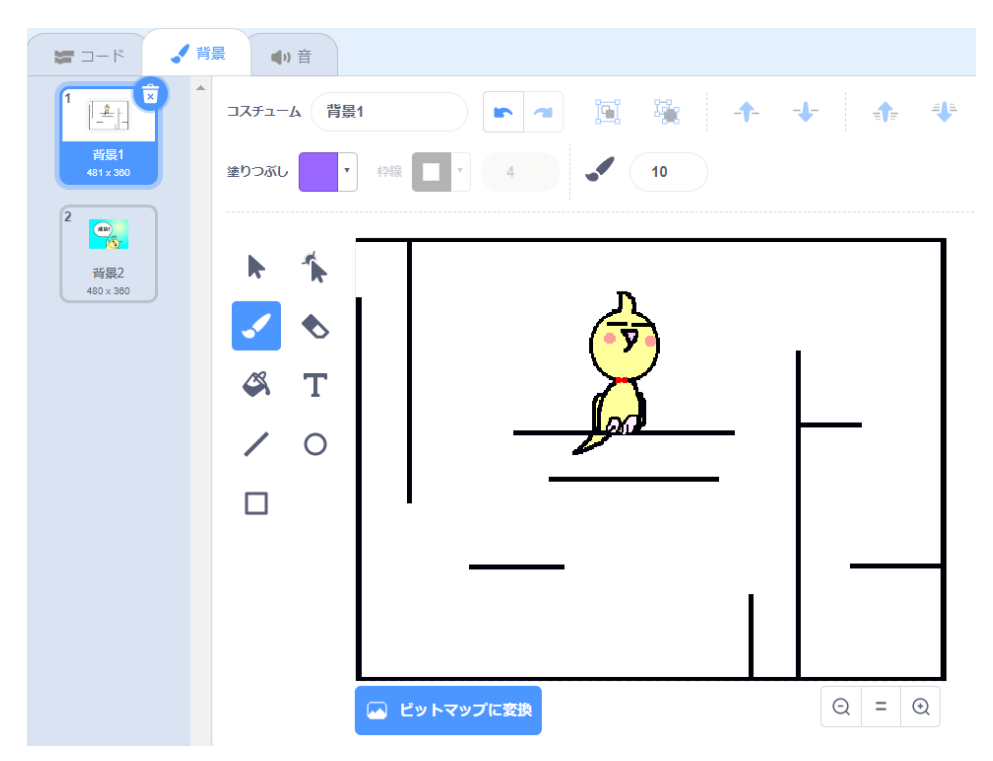

どんな形のコースでもOKです

スタートとゴールの位置は決めておきましょう

# コースを作る ②

#### Oステージにはもう一つ「クリア」画面 も作っておきます

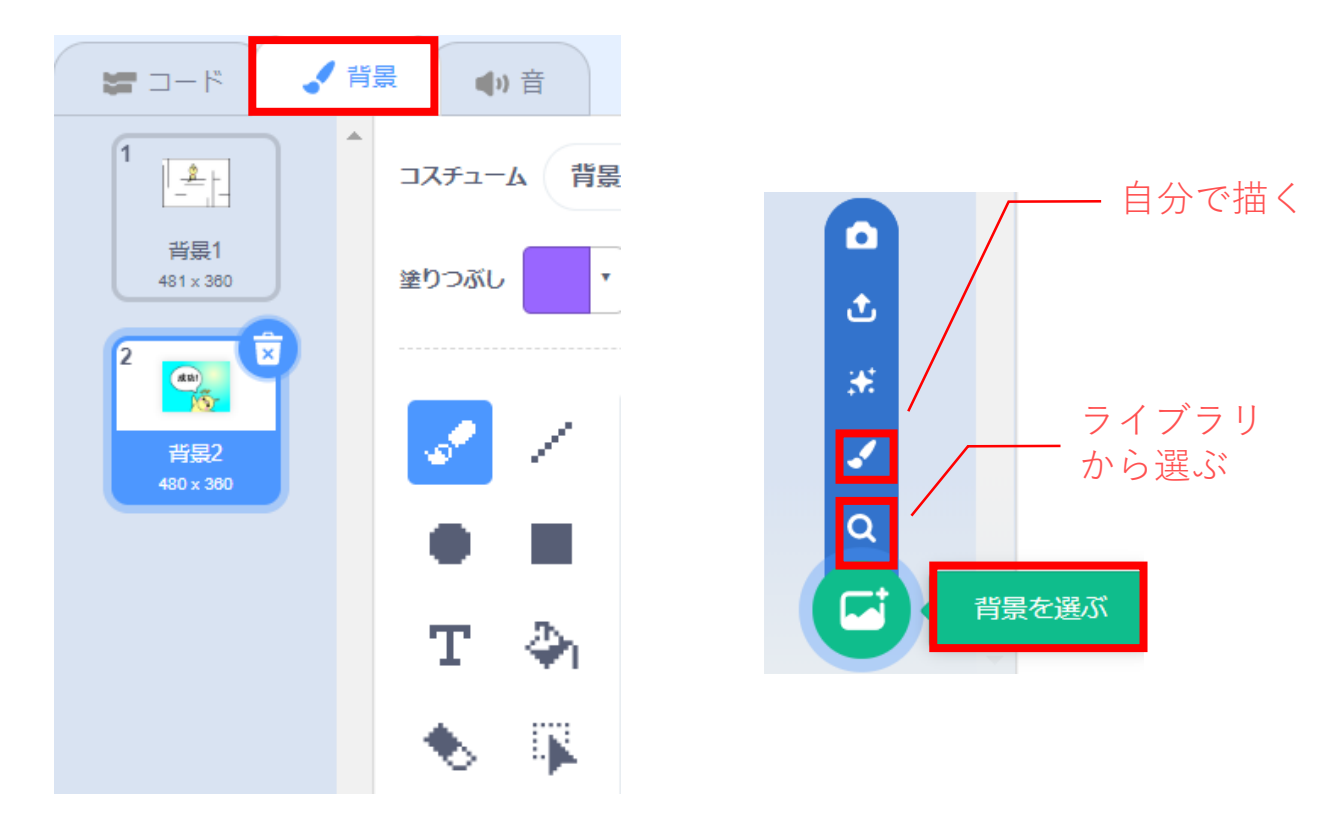

#### 〇クリア画面は自分の好きな絵を描いたり、 ライブラリの背景を選んでください

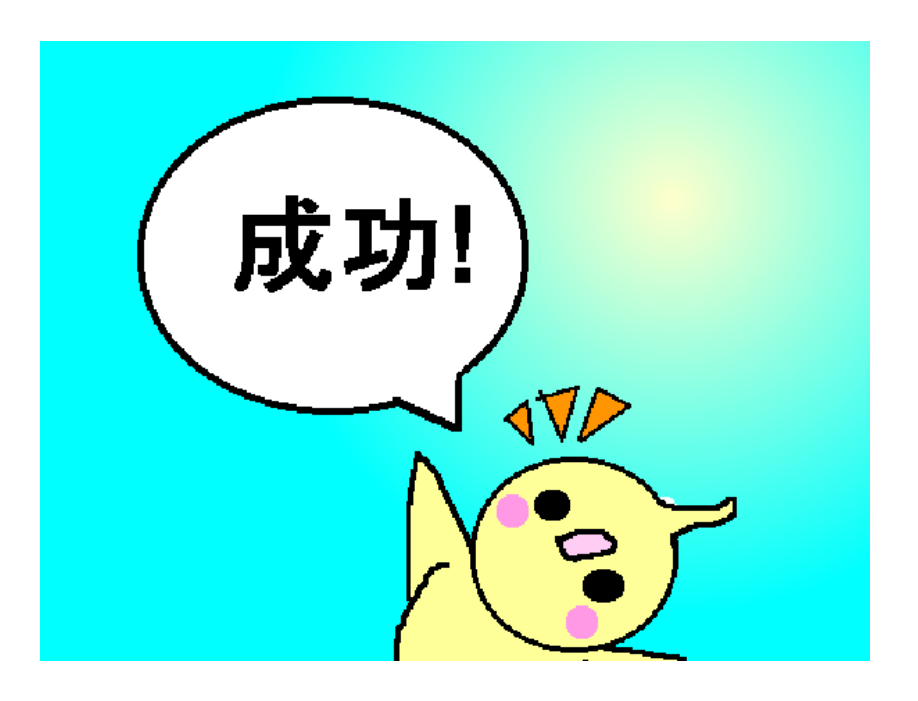

自分で描いても、ライブラリの中から選んでもOK

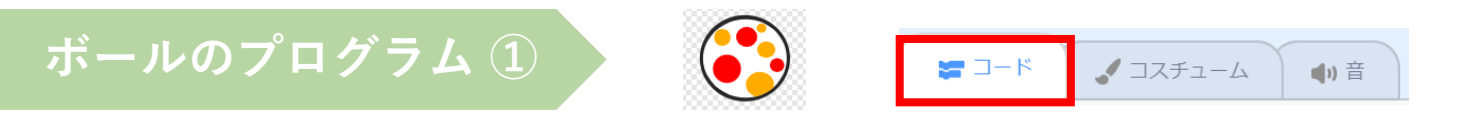

〇自動落下して壁にぶつかるとスタート地点に戻るようにしたい!

#### ①スタート地点を決めます

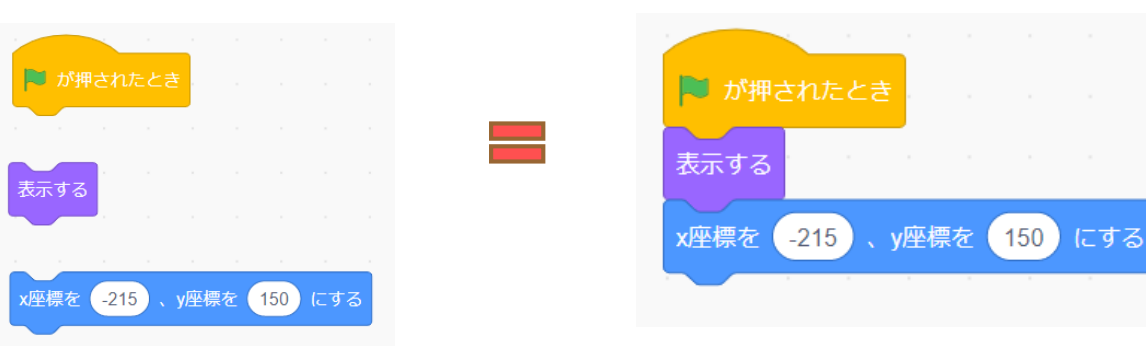

③壁にぶつかるとスタート地点

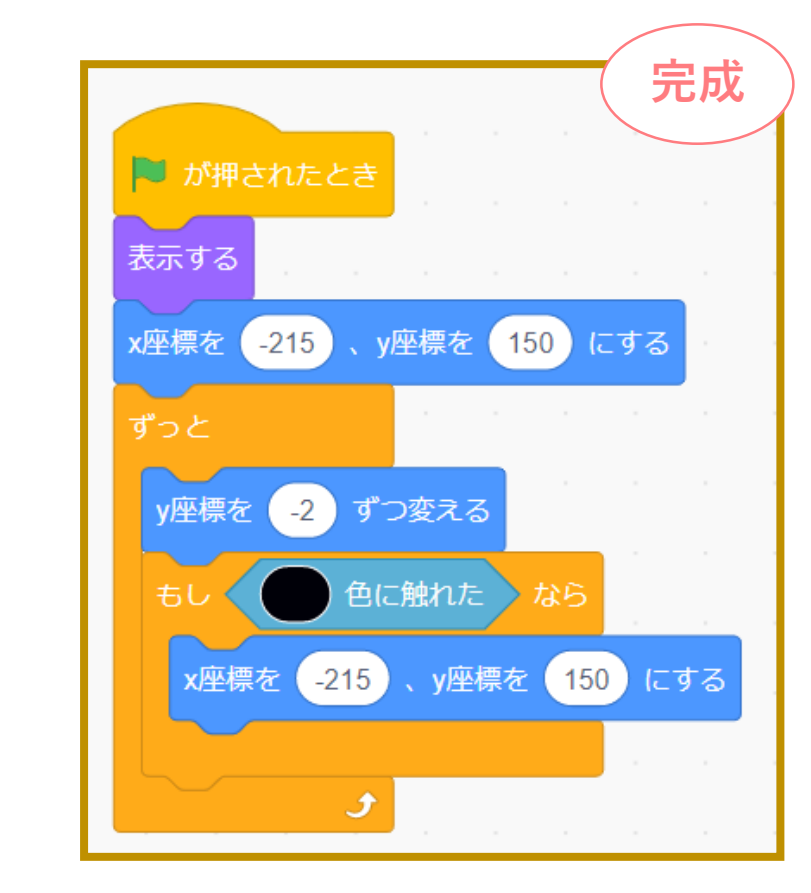

②自動落下させるには

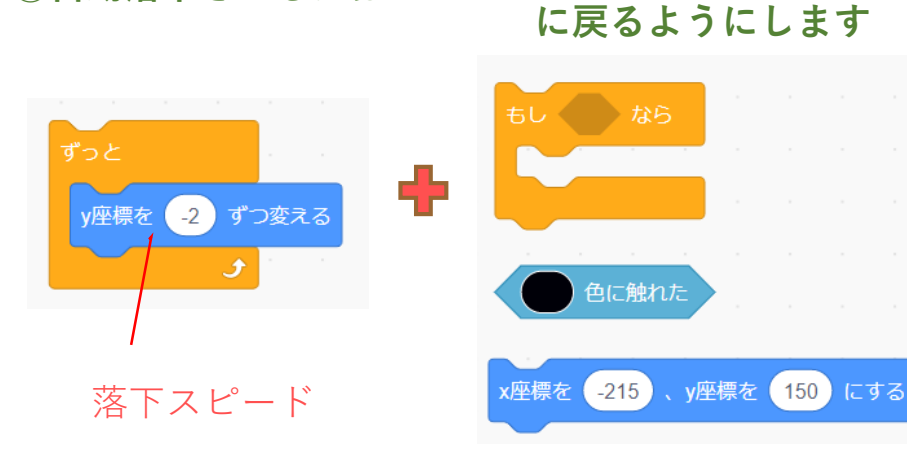

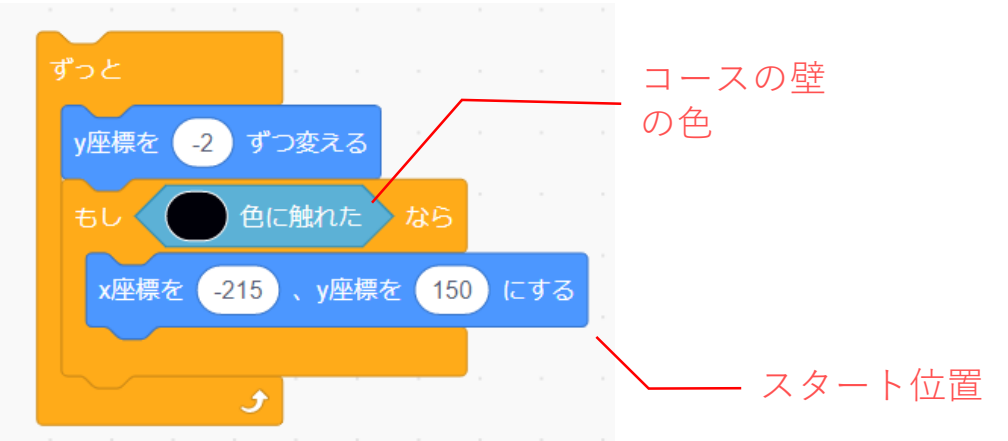

合体!

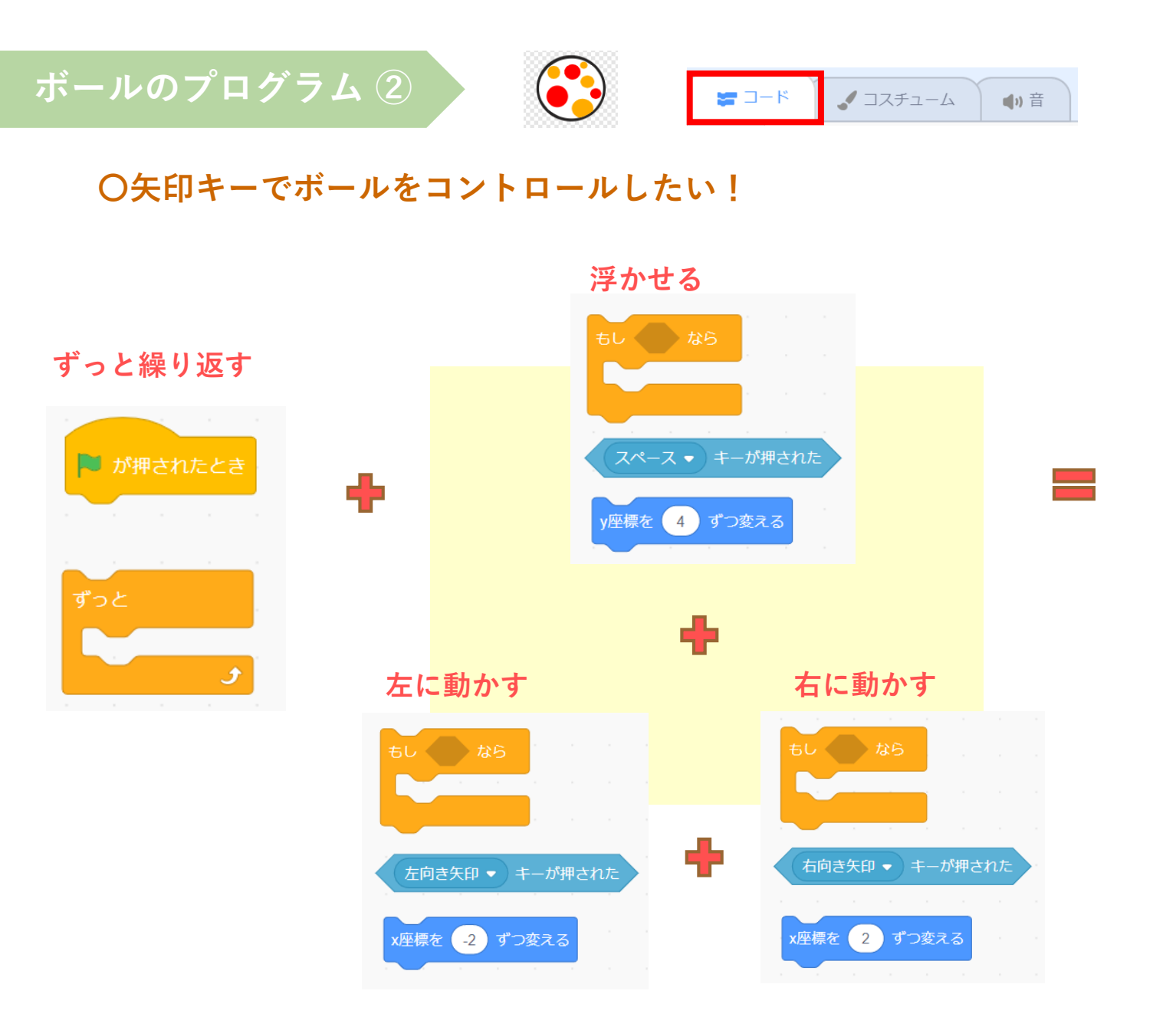

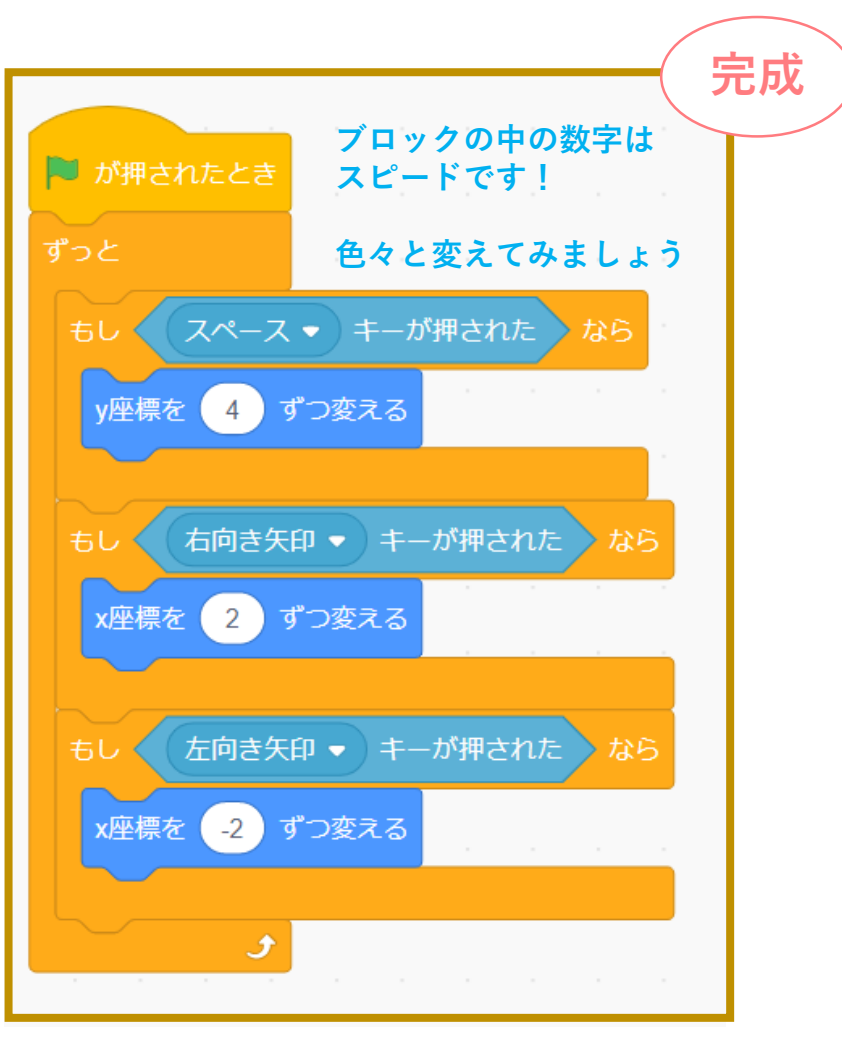

〇消滅ブロック

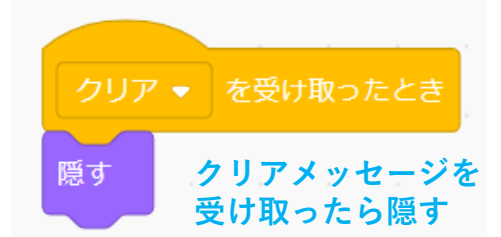

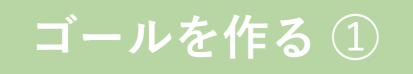

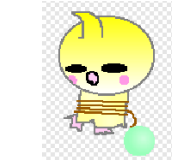

## 〇ゴール判定はどうするの?

| 🖙 コード 🕜 コスチューム 🜗 音 |
|--------------------|
|--------------------|

- ボールが、スプライトで作ったゴールに触れると クリアになります
- ゴールは好きなところに設置してください
- ゴールしたら「クリア」メッセージが送られて「クリア」画面に変わります

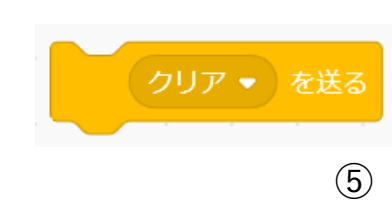

#### 〇ゴールしたらすぐ「クリア」 メッセージを送ります

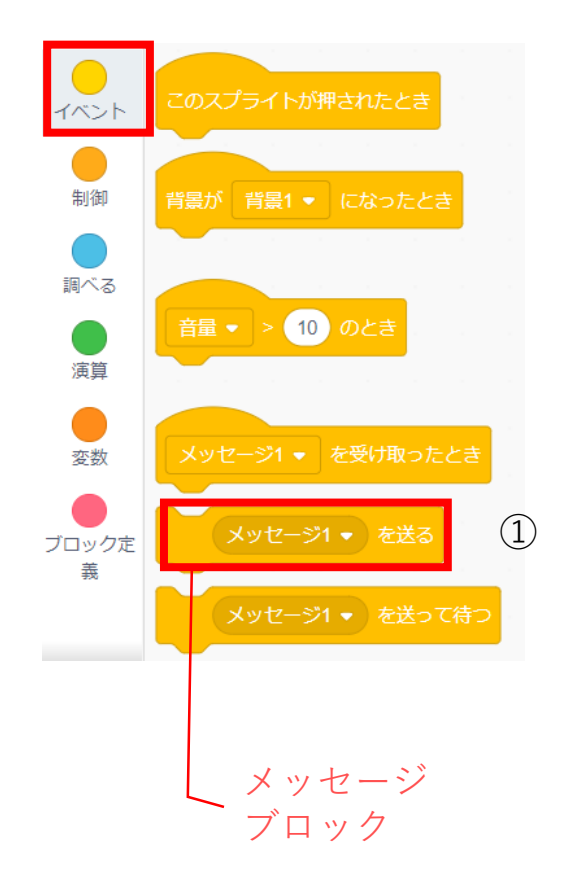

〇「クリア」のメッセージ ブロックを作ります

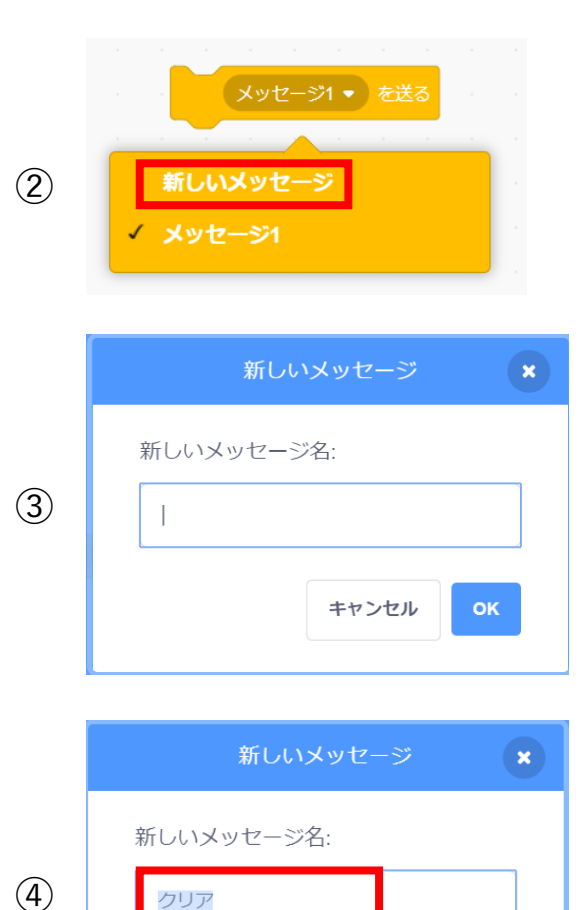

キャンセル OK

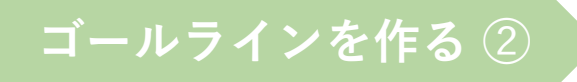

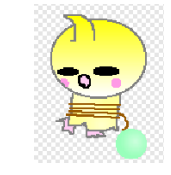

| ¥-C 📽 | 🎜 コスチューム | ◀り 音 |
|-------|----------|------|

# 〇ゴールの位置決め

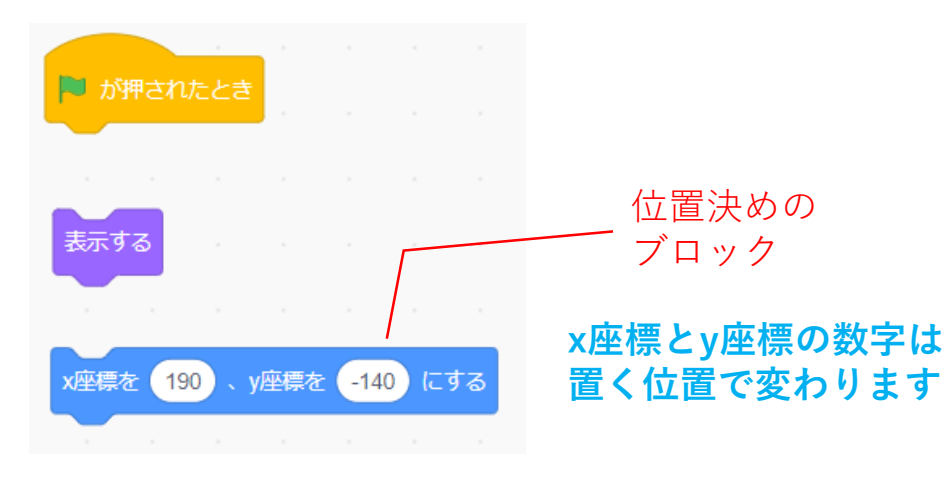

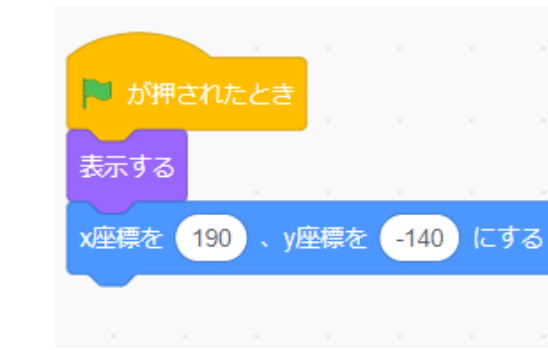

## 〇ゴール判定のプログラム

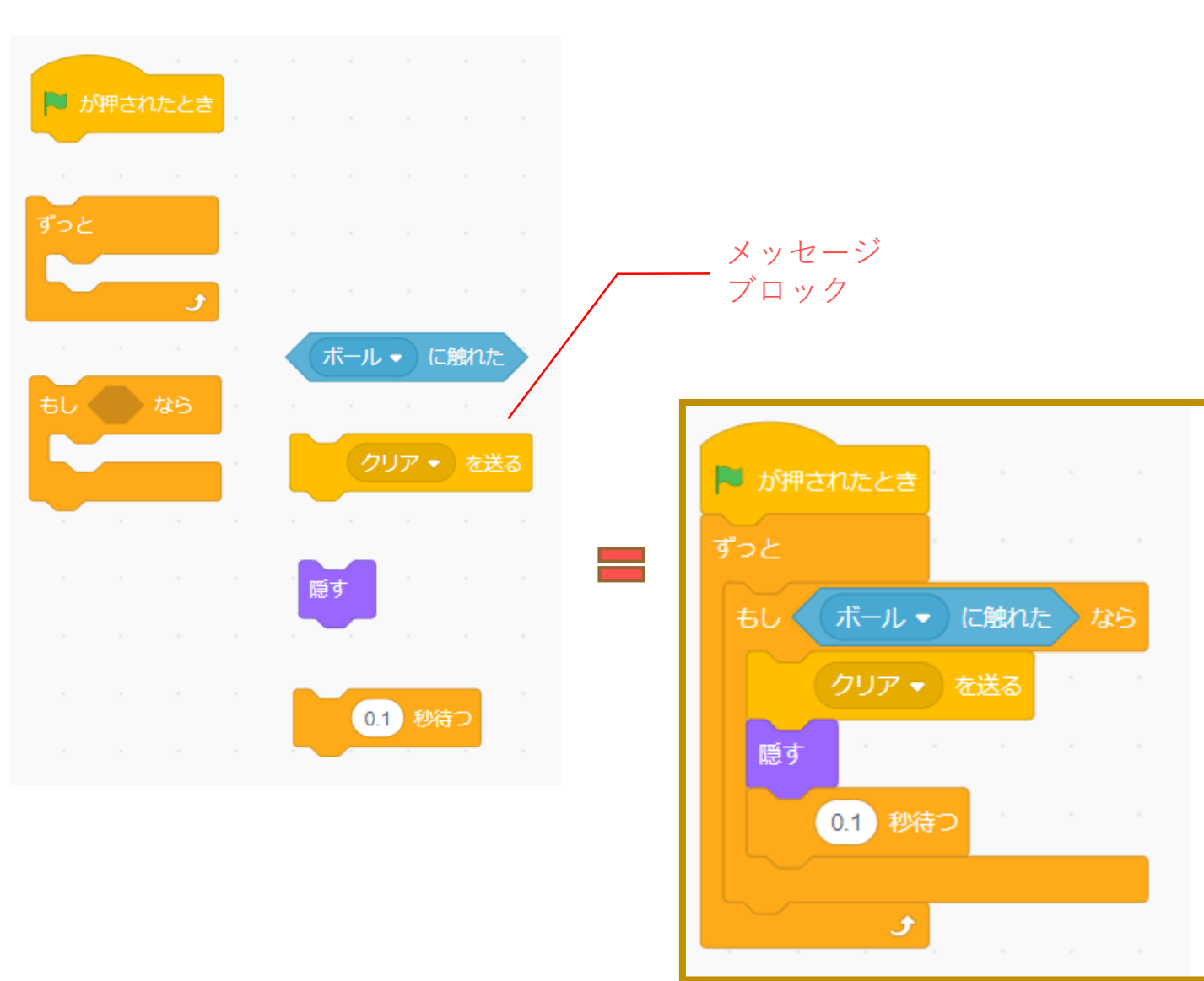

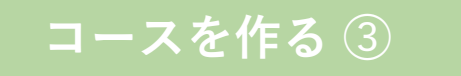

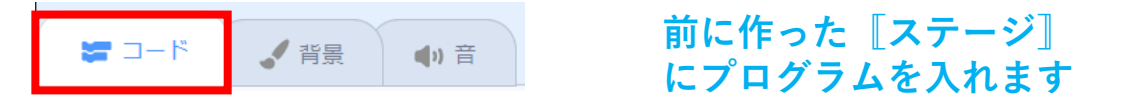

#### **〇プレイ画面とゴールイン画面を表示するには**

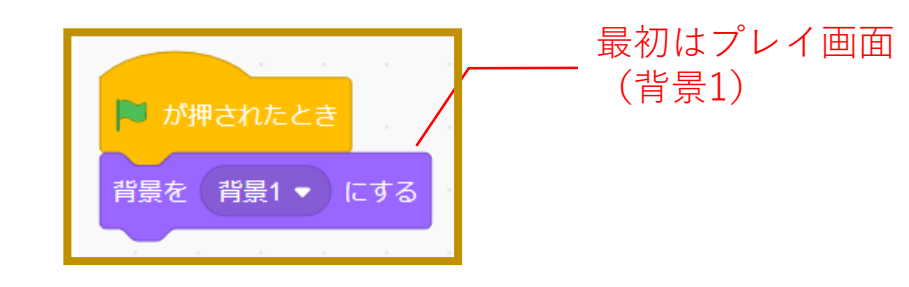

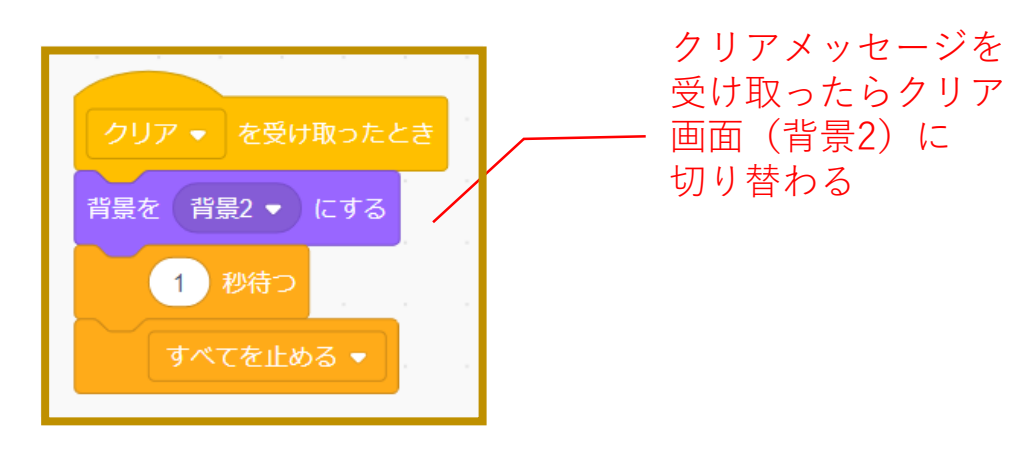

#### ○BGMをつけるには

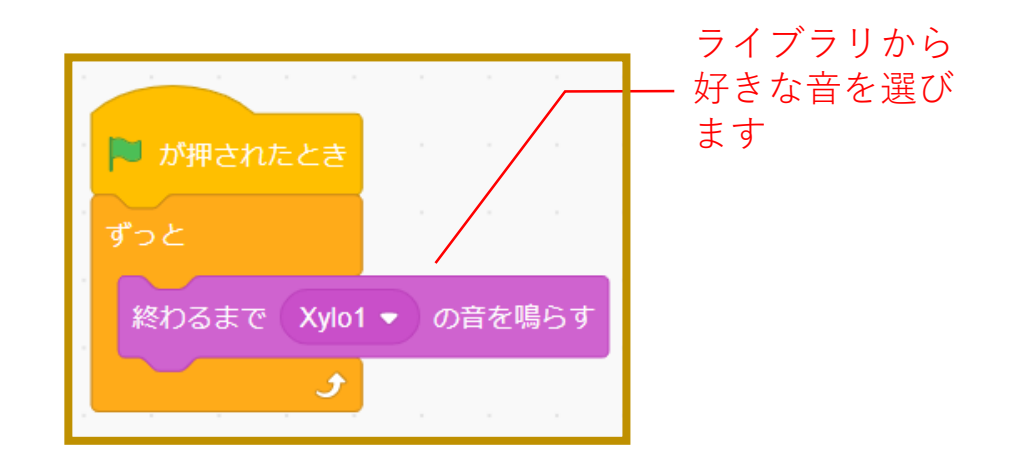

#### 本課題のねらい

## ○関連する学習

## ○レベルチェック

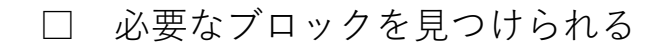

- □ 見本を見ながらブロックを並べられる
- □ 間違ったところを自分で見つけられる、直せる
- □ ブロックの意味(コマンド)がなんとなく分かる
- □ ペイントエディタが使える(初歩レベル)
- □ 制作途中で作品を上書き保存できる

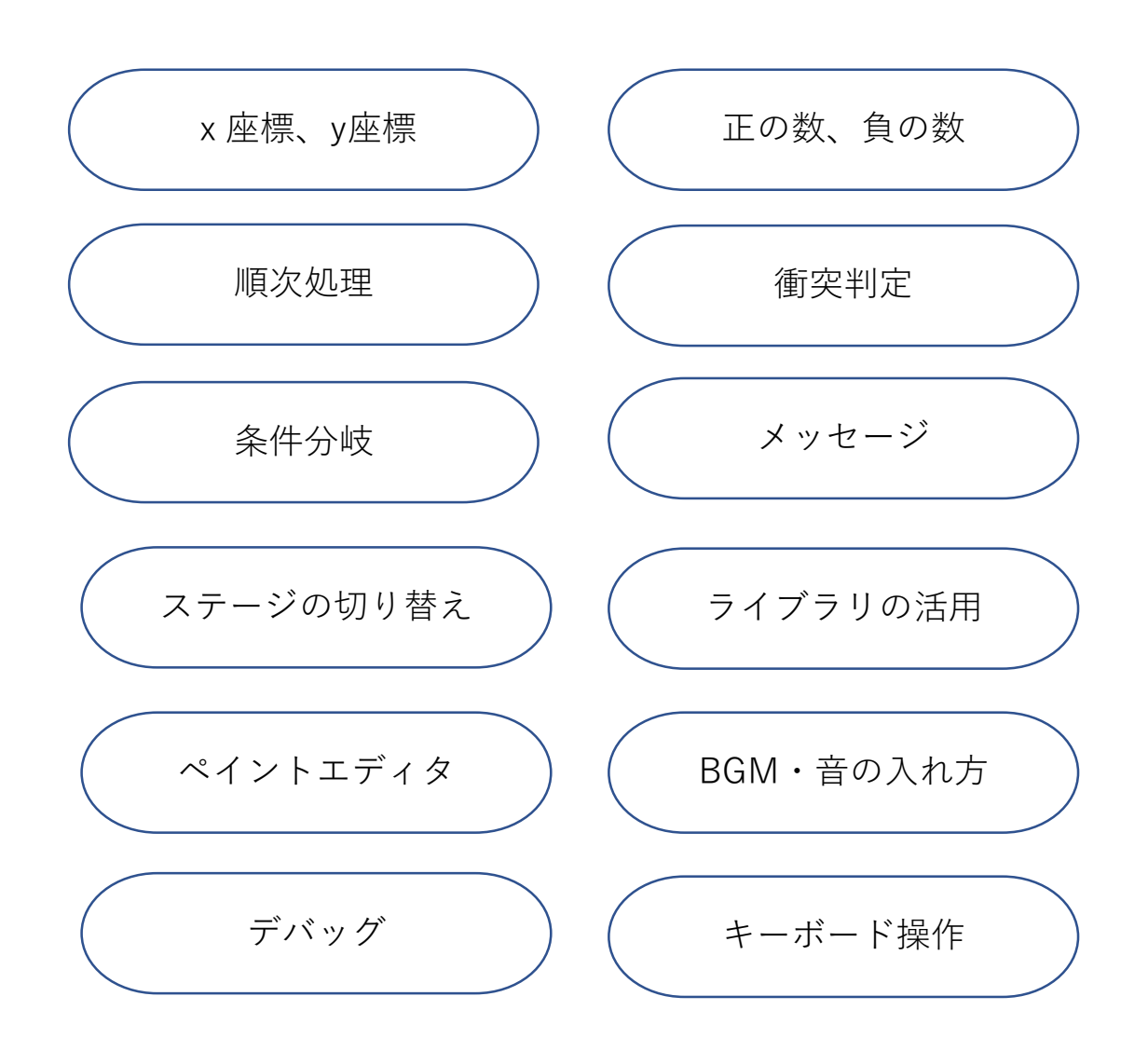